# Configuración de Syslog de SDWAN Cisco IOS XE TLS en el servidor syslog-ng

# Contenido

| Introducción                                                                                        |
|----------------------------------------------------------------------------------------------------|
| Prerequisites                                                                                       |
| Requirements                                                                                        |
| Componentes Utilizados                                                                              |
| Configuración                                                                                       |
| 1. Instalación de syslog-ng en la máquina Ubuntu                                                    |
| Paso 1. Configuración de los ajustes de la red                                                      |
| Paso 2. Instalar syslog-ng                                                                          |
| 2. Instale la autoridad certificadora raíz en el servidor Syslog para la autenticación del servidor |
| Crear directorios y generar claves                                                                  |
| Calcular huella dactilar                                                                            |
| 3. Configure el archivo de configuración del servidor syslog-ng                                     |
| 4. Instale la autoridad certificadora raíz en el dispositivo SD-WAN Cisco IOS XE para la            |
| autenticación del servidor                                                                          |
| Configurar desde CLI                                                                                |
| Firmar el certificado en el servidor Syslog                                                         |
| Validar la configuración                                                                            |
| 5. Configure el servidor de registro del sistema TLS en el router SD-WAN Cisco IOS XE               |
| <u>6. Verificaciones</u>                                                                            |
| Comprobación de registros en el router                                                              |
| Comprobar registros en el servidor Syslog                                                           |
| Verificación                                                                                        |
| Traubleshoot                                                                                        |

# Introducción

Este documento describe una guía completa para configurar un servidor Syslog TLS en dispositivos SD-WAN Cisco IOS® XE.

# Prerequisites

Antes de continuar con la configuración de un servidor Syslog TLS en dispositivos SD-WAN Cisco IOS XE, asegúrese de cumplir con los siguientes requisitos:

### Requirements

Cisco recomienda que tenga conocimiento sobre estos temas:

- Controladores SD-WAN: asegúrese de que la red incluye controladores SD-WAN correctamente configurados.
- Router SD-WAN Cisco IOS XE: router compatible que ejecuta la imagen SD-WAN de Cisco IOS XE.
- Syslog Server Un servidor Syslog basado en Ubuntu, como syslog-ng, para recopilar y administrar datos de registro.

#### Componentes Utilizados

La información que contiene este documento se basa en las siguientes versiones de software y hardware.

- vManage: Versión 20.9.4
- SD-WAN de Cisco IOS XE: Versión 17.9.4
- Ubuntu: Versión 22.04
- syslog-ng: Versión 3.27

La información que contiene este documento se creó a partir de los dispositivos en un ambiente de laboratorio específico. Todos los dispositivos que se utilizan en este documento se pusieron en funcionamiento con una configuración verificada (predeterminada). Si tiene una red en vivo, asegúrese de entender el posible impacto de cualquier comando.

# Configuración

#### 1. Instalación de syslog-ng en la máquina Ubuntu

Para configurar syslog-ng en su servidor Ubuntu, siga estos pasos para garantizar una instalación y configuración adecuadas.

Paso 1. Configuración de los ajustes de la red

Después de instalar el servidor Ubuntu, configure una dirección IP estática y un servidor DNS para asegurarse de que la máquina pueda acceder a Internet. Esto es crucial para descargar paquetes y actualizaciones.

Paso 2. Instalar syslog-ng

Abra un terminal en su máquina Ubuntu y ejecute:

sudo apt-get install syslog-ng sudo apt-get install syslog-ng openssl

2. Instale la autoridad certificadora raíz en el servidor Syslog para la autenticación del servidor

Crear directorios y generar claves

```
cd /etc/syslog-ng mkdir cert.d key.d ca.d cd cert.d openssl genrsa -out ca.key 2048 openssl req -new -x
```

Calcular huella dactilar

Ejecute el comando y copie el resultado:

openssl x509 -in PROXY-SIGNING-CA.ca -fingerprint -noout | awk -F "=" '{print \$2}' | sed 's/://g' | tee fingerprint.txt # Ejemplo de salida: 54F371C8EE2BFB06E2C2D0944245C288FBB07163

#### 3. Configure el archivo de configuración del servidor syslog-ng

Edite el archivo de configuración de syslog-ng:

sudo nano /etc/syslog-ng/syslog-ng.conf

Agregue la configuración:

```
source s_src { network( ip(0.0.0.0) port(6514) transport("tls") tls( key-file("/etc/syslog-ng/key.d/ca.
```

# 4. Instale la autoridad certificadora raíz en el dispositivo SD-WAN Cisco IOS XE para la autenticación del servidor

Configurar desde CLI

1. Ingrese en el modo de configuración:

config-t

2. Configure el punto de confianza:

#### <#root>

crypto pki trustpoint PROXY-SIGNING-CA enrollment url bootflash: revocation-check none rsakeypair PROXY >> The fingerprint configured was obtained from the fingerprint.txt file above commit

- 3. Copie el PROXY-SIGNING-CA.ca desde el servidor syslog al router bootflash con el mismo nombre.
- 4. Autenticar el punto de confianza:

#### <#root>

crypto pki authenticate PROXY-SIGNING-CA

example:

Router#crypto pki authenticate PROXY-SIGNING-CA

Reading file from bootflash:<u>PROXY-SIGNING-CA</u>.ca Certificate has the attributes: Fingerprint MD5: 7A97B30B 2AE458FF D9E7D91F 66488DCF Fingerprint SHA1: 21E0F09B B67B2E9D 706DBE69 856E5AA3 D39A268A Trustpoint Fingerprint: 21E0F09B B67B2E9D 706DBE69 856E5AA3 D39A268A Certificate validated - fingerprints matched. Trustpoint CA certificate accepted.

5. Inscriba el punto de confianza:

<#root>

crypto pki enroll PROXY-SIGNING-CA

example:

vm32#crypto pki enroll PROXY-SIGNING-CA

Start certificate enrollment .. The subject name in the certificate will include: cn=proxy-signing-cert The fully-qualified domain name will not be included in the certificate Certificate request sent to file system The 'show crypto pki certificate verbose PROXY-SIGNING-CA' commandwill show the fingerprint.

6. Copie el PROXY-SIGNING-CA.req del router al servidor syslog.

Firmar el certificado en el servidor Syslog

- Copiar el archivo generado (PROXY-SIGNING-CA.crt) al bootflash del router. copy scp: bootflash:
- 8. Importar el certificado:

#### <#root>

```
crypto pki import PROXY-SIGNING-CA certificate
example:
```

Router# crypto pki import PROXY-SIGNING-CA certificate

```
% The fully-qualified domain name will not be included in the certificate
% Request to retrieve Certificate queued
```

#### Validar la configuración

#### <#root>

show crypto pki trustpoint PROXY-SIGNING-CA status

example:

Router#show crypto pki trustpoint PROXY-SIGNING-CA status

```
Trustpoint PROXY-SIGNING-CA:
Issuing CA certificate configured:
Subject Name:
o=Internet Widgits Pty Ltd,st=Some-State,c=AU
Fingerprint MD5: 7A97B30B 2AE458FF D9E7D91F 66488DCF
Fingerprint SHA1: 21E0F09B B67B2E9D 706DBE69 856E5AA3 D39A268A
Router General Purpose certificate configured:
Subject Name:
cn=proxy-signing-cert
Fingerprint MD5: 140A1EAB FE945D56 D1A53855 FF361F3F
Fingerprint SHA1: ECA67413 9C102869 69F582A4 73E2B98C 80EFD6D5
Last enrollment status: Granted
State:
Keys generated ..... Yes (General Purpose, non-exportable)
Issuing CA authenticated ..... Yes
Certificate request(s) ..... Yes
```

5. Configure el servidor de registro del sistema TLS en el router SD-WAN Cisco IOS XE

Configure el servidor syslog mediante los comandos:

logging trap syslog-format rfc5424 logging source-interface GigabitEthernet0/0/0 logging tls-profile tl

#### 6. Verificaciones

Comprobación de registros en el router

show logging

Showing last 10 lines Log Buffer (512000 bytes): Apr 9 05:59:48.025: %DMI-5-CONFIG\_I: R0/0: dmiauthd: Configured from NETCONF/RESTCONF by admin, transac Apr 9 05:59:48.709: %DMI-5-AUTH\_PASSED: R0/0: dmiauthd: User 'vmanage-admin' authenticated successfully Apr 9 05:59:50.015: %LINK-5-CHANGED: Interface GigabitEthernet0/0/1, changed state to administratively Apr 9 05:59:51.016: %LINEPROTO-5-UPDOWN: Line protocol on Interface GigabitEthernet0/0/1, changed state Apr 9 05:59:52.242: %SYS-5-CONFIG\_P: Configured programmatically by process iosp\_dmiauthd\_conn\_100001\_v

Comprobar registros en el servidor Syslog

tail -f /var/log/syslog

```
root@server1:/etc/syslog-ng# tail -f /var/log/syslog
Apr 9 15:51:14 10.66.91.94 188 <189>1 2024-04-09T05:51:51.037Z - - - BOM%DMI-5-AUTH_PASSED: R0/0: dn
Apr 9 15:59:10 10.66.91.94 177 <189>1 2024-04-09T05:59:47.463Z - - - BOM%SYS-5-CONFIG_P: Configured
Apr 9 15:59:10 10.66.91.94 177 <189>1 2024-04-09T05:59:47.463Z - - - BOM%SYS-5-CONFIG_P: Configured
Apr 9 15:59:10 10.66.91.94 143 <189>1 2024-04-09T05:59:47.463Z - - - BOM%DMI-5-CONFIG_I: R0/0: dmia
Apr 9 15:59:11 10.66.91.94 143 <189>1 2024-04-09T05:59:47.463Z - - - BOM%DMI-5-CONFIG_I: R0/0: dmia
Apr 9 15:59:13 10.66.91.94 188 <189>1 2024-04-09T05:59:48.711Z - - - BOM%DMI-5-AUTH_PASSED: R0/0: dm
Apr 9 15:59:13 10.66.91.94 133 <189>1 2024-04-09T05:59:50.016Z - - - BOM%LINK-5-CHANGED: Interface
Apr 9 15:59:13 10.66.91.94 137 <189>1 2024-04-09T05:59:50.016Z - - - BOM%LINEPROTO-5-UPDOWN: Line p
Apr 9 15:59:15 10.66.91.94 137 <189>1 2024-04-09T05:59:52.242Z - - - BOM%SYS-5-CONFIG_P: Configured
Apr 9 15:59:15 10.66.91.94 177 <189>1 2024-04-09T05:59:52.242Z - - - BOM%SYS-5-CONFIG_P: Configured
Apr 9 15:59:18 10.66.91.94 177 <189>1 2024-04-09T05:59:52.242Z - - - BOM%SYS-5-CONFIG_P: Configured
Apr 9 15:59:18 10.66.91.94 177 <189>1 2024-04-09T05:59:52.242Z - - - BOM%SYS-5-CONFIG_P: Configured
Apr 9 15:59:18 10.66.91.94 177 <189>1 2024-04-09T05:59:52.242Z - - - BOM%SYS-5-CONFIG_P: Configured
Apr 9 15:59:18 10.66.91.94 133 <187>1 2024-04-09T05:59:55.286Z - - - BOM%DMI-5-AUTH_PASSED: R0/0: dm
Apr 9 15:59:21 10.66.91.94 113 <187>1 2024-04-09T05:59:55.286Z - - - BOM%LINK-3-UPDOWN: Interface G
Apr 9 15:59:21 10.66.91.94 135 <189>1 2024-04-09T05:59:59.882Z - - - BOM%LINK-3-UPDOWN: Interface G
Apr 9 15:59:21 10.66.91.94 135 <189>1 2024-04-09T05:59:59.882Z - - - BOM%LINK-3-UPDOWN: Line p
Apr 9 15:59:28 10.66.91.94 177 <189>1 2024-04-09T06:00:05.536Z - - - BOM%LINEPROTO-5-UPDOWN: Line p
Apr 9 15:59:28 10.66.91.94 177 <189>1 2024-04-09T06:00:05.536Z - - - BOM%SINE-5-CONFIG_P: Configured
Apr 9 15:59:28 10.66.91.94 188 <189>1 2024-04-09T06:00:20.537Z - - - BOM%DMI-5-AUTH_PASSED: R0/
```

Captura de pantalla de captura de paquetes y puede ver cómo se producen las comunicaciones cifradas:

| A   | oply a | display filter | <#/>         |              |                 |                                                     |
|-----|--------|----------------|--------------|--------------|-----------------|-----------------------------------------------------|
| No. |        | Time           | Source       | Destination  | Protocol Length | Info                                                |
| E . | 1      | 0.000000       | 10.66.91.94  | 10.66.91.170 | TLSv1_          | 210 Application Data                                |
|     | 2      | 0.000000       | 10.66.91.170 | 10.66.91.94  | TCP             | 54 6514 → 5067 [ACK] Seq=1 Ack=157 Win=63956 Len=0  |
|     | 3      | 6.581015       | 10.66.91.94  | 10.66.91.170 | TLSv1           | 238 Application Data                                |
|     | 4      | 6.581015       | 10.66.91.170 | 10.66.91.94  | TCP             | 54 6514 → 5067 [ACK] Seq=1 Ack=341 Win=63956 Len=0  |
|     | 5      | 15.955004      | 10.66.91.94  | 10.66.91.170 | TLSv1_          | 275 Application Data                                |
|     | 6      | 15.955004      | 10.66.91.170 | 10.66.91.94  | TCP             | 54 6514 → 5067 [ACK] Seq=1 Ack=562 Win=63956 Len=0  |
|     | 7      | 28.953997      | 10.66.91.94  | 10.66.91.170 | TLSv1_          | 275 Application Data                                |
|     | 8      | 28.953997      | 10.66.91.170 | 10.66.91.94  | TCP             | 54 6514 → 5067 [ACK] Seq=1 Ack=783 Win=63956 Len=0  |
|     | 9      | 53.705017      | 10.66.91.94  | 10.66.91.170 | TLSv1_          | 275 Application Data                                |
|     | 10     | 53.706009      | 10.66.91.170 | 10.66.91.94  | TCP             | 54 6514 - 5067 [ACK] Seq=1 Ack=1004 Win=63956 Len=0 |
|     | 11     | 56.822015      | 10.66.91.94  | 10.66.91.170 | TLSv1_          | 264 Application Data                                |
|     | 12     | 56.822015      | 10.66.91.170 | 10.66.91.94  | TCP             | 54 6514 → 5067 [ACK] Seq=1 Ack=1214 Win=63956 Len=0 |
|     | 13     | 56.823007      | 10.66.91.94  | 10.66.91.170 | TLSv1_          | 440 Application Data, Application Data              |
|     | 14     | 56.823007      | 10.66.91.170 | 10.66.91.94  | TCP             | 54 6514 → 5067 [ACK] Seq=1 Ack=1600 Win=63956 Len=0 |
|     | 15     | 58.474026      | 10.66.91.94  | 10.66.91.170 | TLSv1_          | 275 Application Data                                |
|     | 16     | 58.474026      | 10.66.91.170 | 10.66.91.94  | TCP             | 54 6514 → 5067 [ACK] Seq=1 Ack=1821 Win=63956 Len=0 |
|     | 17     | 59.469022      | 10.66.91.94  | 10.66.91.170 | TLSv1_          | 220 Application Data                                |
|     | 18     | 59.469022      | 10.66.91.170 | 10.66.91.94  | TCP             | 54 6514 → 5067 [ACK] Seq=1 Ack=1987 Win=63956 Len=0 |
|     | 19     | 59.470029      | 10.66.91.94  | 10.66.91.170 | TLSv1_          | 224 Application Data                                |
|     | 20     | 59.471020      | 10.66.91.170 | 10.66.91.94  | TCP             | 54 6514 → 5067 [ACK] Seq=1 Ack=2157 Win=63956 Len=0 |
|     | 21     | 61.392030      | 10.66.91.94  | 10.66.91.170 | TLSv1_          | 264 Application Data                                |
|     | 22     | 61.393037      | 10.66.91.170 | 10.66.91.94  | TCP             | 54 6514 → 5067 [ACK] Seq=1 Ack=2367 Win=63956 Len=0 |
|     | 23     | 61.394029      | 10.66.91.94  | 10.66.91.170 | TLSv1_          | 264 Application Data                                |
|     | 24     | 61.394029      | 10.66.91.170 | 10.66.91.94  | TCP             | 54 6514 → 5067 [ACK] Seq=1 Ack=2577 Win=63956 Len=0 |
|     | 25     | 63.377031      | 10.66.91.94  | 10.66.91.170 | TLSv1           | 211 Application Data                                |
|     | 26     | 63.377031      | 10.66.91.170 | 10.66.91.94  | TCP             | 54 6514 → 5067 [ACK] Seq=1 Ack=2734 Win=63956 Len=0 |
|     | 27     | 64.953997      | 10.66.91.94  | 10.66.91.170 | TLSv1_          | 275 Application Data                                |
|     | 28     | 64.955004      | 10.66.91.170 | 10.66.91.94  | TCP             | 54 6514 → 5067 [ACK] Seq=1 Ack=2955 Win=63956 Len=0 |
|     | 29     | 68.029997      | 10.66.91.94  | 10.66.91.170 | TLSv1_          | 200 Application Data                                |
|     | 30     | 68.029997      | 10.66.91.170 | 10.66.91.94  | TCP             | 54 6514 - 5067 [ACK] Seq=1 Ack=3101 Win=63956 Len=0 |
|     | 31     | 69.026000      | 10.66.91.94  | 10.66.91.170 | TLSv1_          | 222 Application Data                                |
|     |        |                |              |              |                 |                                                     |

> Frame 3: 238 bytes on wire (1904 bits), 238 bytes captured (1904 bits)

> Ethernet II, Src: Cisco\_b0:ec:d0 (b0:c5:3c:b0:ec:d0), Dst: VMware\_ab:c9:00 (00:50:56:ab:c9:00) > Internet Protocol Version 4, Src: 10.66.91.94, Dst: 10.66.91.170 > Transmission Control Protocol, Src Port: 5067, Dst Port: 6514, Seq: 157, Ack: 1, Len: 184

> Transport Layer Security

ISR4331-branch-NEW\_Branch#show logging

```
Trap logging: level informational, 6284 message lines logged
    Logging to 10.66.91.170 (tls port 6514, audit disabled,
          link up),
          131 message lines logged,
          0 message lines rate-limited,
          0 message lines dropped-by-MD,
          xml disabled, sequence number disabled
          filtering disabled
          tls-profile: tls-proile
                                   VRF Name:
    Logging Source-Interface:
    GigabitEthernet0/0/0
TLS Profiles:
    Profile Name: tls-proile
          Ciphersuites: Default
          Trustpoint: Default
         TLS version: TLSv1.2
```

# Verificación

Actualmente, no hay un procedimiento de verificación disponible para esta configuración.

# Troubleshoot

Actualmente, no hay información específica de troubleshooting disponible para esta configuración.

#### Acerca de esta traducción

Cisco ha traducido este documento combinando la traducción automática y los recursos humanos a fin de ofrecer a nuestros usuarios en todo el mundo contenido en su propio idioma.

Tenga en cuenta que incluso la mejor traducción automática podría no ser tan precisa como la proporcionada por un traductor profesional.

Cisco Systems, Inc. no asume ninguna responsabilidad por la precisión de estas traducciones y recomienda remitirse siempre al documento original escrito en inglés (insertar vínculo URL).